#### HOW TO SEE STUDENT WORKERS IN TIMESHEETS

- 1. Go to: HRportal.moravian.edu
- 2. Type in Net ID username and password (This is the username and password you use to log into the computer. Your network ID is either your 'me' account or your last name first initial)

| Co      | mpany             |            |               |                |         |    |
|---------|-------------------|------------|---------------|----------------|---------|----|
| М       | oravian Unive     | ersity     |               |                |         |    |
| Us      | er ID             |            |               |                |         |    |
| <u></u> | nascotm           |            |               |                |         |    |
| Fo      | rgot user ID?     |            |               |                |         |    |
| Pa      | ssword            |            |               |                |         |    |
| C       |                   |            |               |                | ••      | )  |
| Fo      | rgot password?    |            |               |                |         |    |
|         | Login             | First tim  | ie user? Sign | up here.       |         |    |
| Ву      | clicking login yo | u agree to | our Privacy P | olicy and Terr | ns of U | se |

3. Click on "Login"

| ascentis                                                                                                    |
|----------------------------------------------------------------------------------------------------|
| Company                                                                                                    |
| Moravian University                                                                                                    |
| User ID                                                                                                    |
| mascotm                                                                                                    |
| Forgot user ID?                                                                                                    |
| Password                                                                                                    |
| <b>₽</b> ~                                                                                                    |
| Forgot password?                                                                                                    |
| Login First time user? Sign up here.                                                                                                    |
| By clicking login you agree to our Privacy Policy and Terms of Use                                                                                                  |
|                                                                                                    |
| Online services are for authorized users only. Unauthorized users are prohibited. Usage will be monitored<br>Copyright © Ascentis Corporation. All rights reserved. |

.

Should you require assistance using these instructions or employee self-service in general, please contact <u>HR@moravian.edu</u> or call 610-861-1527.

#### 4. Click "Timekeeper"

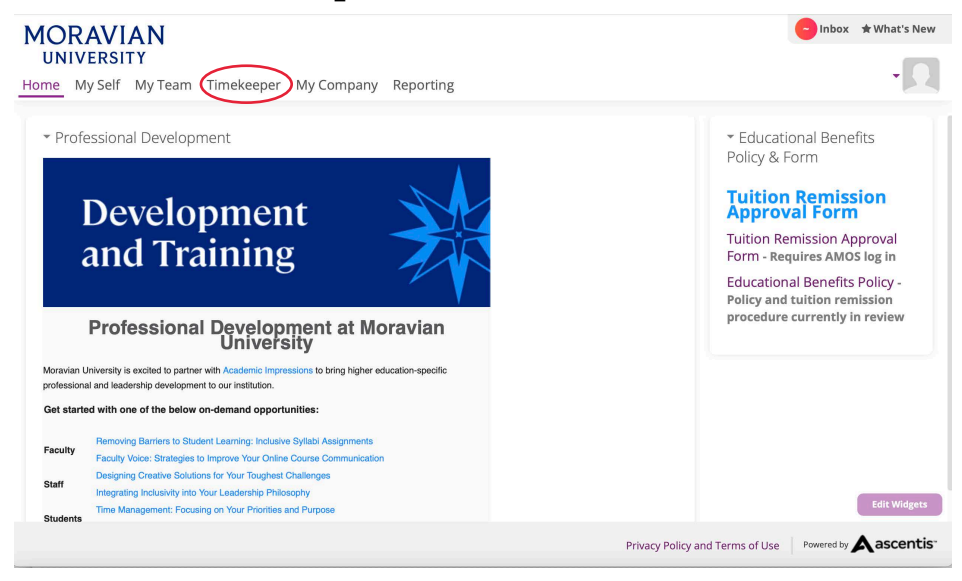

5. Find the "My Team" tab located under the person icon in the right hand corner of the screen. Click "My Team"

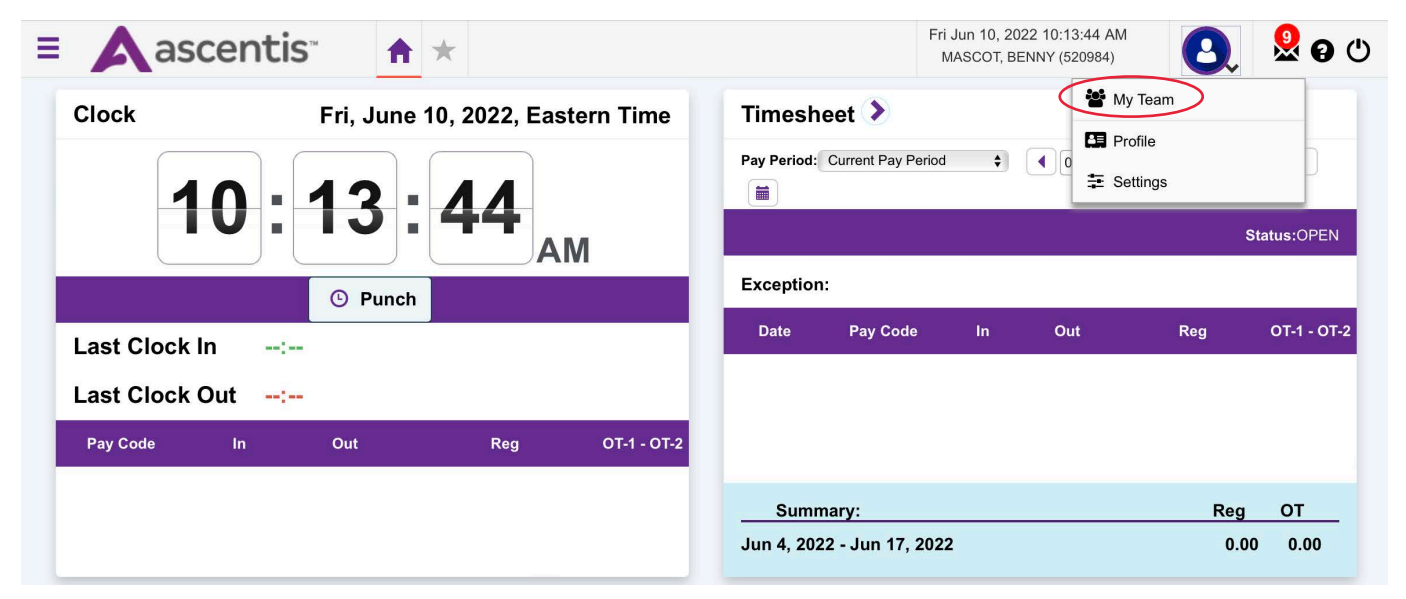

Should you require assistance using these instructions or employee self-service in general, please contact <u>HR@moravian.edu</u> or call 610-861-1527.

6. Click on the Hamburger icon located in the top left hand corner

| ascer                  |                      |                  | Sheeks in the second second | Benny Mascot (520984)                                                                                            | U 🖄 🖸                  |
|------------------------|----------------------|------------------|-----------------------------|----------------------------------------------------------------------------------------------------|------------------------|
| Attendance             | Assist Panel 🜔       | • • [            | Student/Salaried EEs 🛊 Cu   | rrent Pay Period 🗘 🏝 Myself                                                                                      | 0 -                    |
| Scheduler              |                      |                  | 05/28/2022 (Sat) - 06/10/2  | 022 (Fri) E Settings                                                                                             |                        |
| Employees              | Except               | ons              | Time-off Request Status     | Timesheet S                                                                                                    | tatus                  |
| ) Reports              | 0 0 0<br>m a e       | 0 0 0<br>T L O   | 0 0 0<br>Pen Appr Decli     | 1 0<br>UNOPEN OPEN                                                                                               | 0 0<br>SUBMIT Approved |
| Preferences            |                      |                  |                             | 1013100                                                                                                    |                        |
| SC-MORAVIAN UNIVERSITY | Timeoff Re 🔉         | Pendi 🛊          | + Exce                      | ption Summary 🔉                                                                                                  | +                      |
| (ASC17118)             |                      |                  | Count: 0                    |                                                                                                    | Count: C               |
|                        |                      |                  | SALES CALL                  |                                                                                                    |                        |
|                        | Message 🔪 🛛 🕻        | ØPrivate Message | + Publi                     | ic Message                                                                                                    | +                      |
|                        |                      |                  | Count: 3                    |                                                                                                    | Count: C               |
|                        | CAREAS PROVE         | A CONTRACTOR OF  |                             |                                                                                                    |                        |
|                        | Timeoff Request Appr | oval 💙           | +                           | - Colorette                                                                                                    |                        |
|                        |                      |                  | Count: 0                    | and the second second second second second second second second second second second second second second second | The set                |
|                        |                      |                  | and the second              |                                                                                                    | A CARL                 |
|                        |                      | A State Control  |                             | the second states and the                                                                                        | The states             |

7. Click on "Attendance" then "Timesheets"

| Ascent                  |              |         |               |               |        |                |            |                | Benny Mas      | cot (520984 |                       | 🜔 🔀 🕄         |
|-------------------------|--------------|---------|---------------|---------------|--------|----------------|------------|----------------|----------------|-------------|-----------------------|---------------|
| Attendance              | Assist Panel | 0       |               | Children Harr |        | Student/Sa     | laried EE  | s 🛊 Curre      | ent Pay Period | <b>.</b>    | Myself                |               |
| Scheduler               |              |         |               |               |        | 05/28/2        | 2022 (Sat) | - 06/10/202    | 2 (Fri) 🕨      | ₽           | Settings              |               |
| Employees               |              | Exce    | eptions       |               |        | Time-c         | off Reques | t Status       |                | Tim         | esheet Status         |               |
| Reports                 | 0 0<br>m a   | 0<br>e  | 0<br>т        | 0<br>L        | 0<br>o | 0<br>Pen       | 0<br>Appr  | 0<br>Decli     | 1<br>UNOPEN    | Орг         | ) O<br>en submit      | 0<br>Approved |
| Preferences             |              |         | -30.8         |               | 1000   |                |            |                | 10.52.00       |             | and the second second | -             |
| ASC-MORAVIAN UNIVERSITY | Timeoff Re   | . 🔊     |               | Pe            | ndi    |                | +          | Excepti        | ion Summary    | >           |                       |               |
| (ASC17118)              |              |         |               |               |        |                | ount: 0    |                |                |             |                       | Count:        |
|                         |              |         |               | (STATE)       |        |                |            | Contractor in  |                |             |                       |               |
|                         | Message 📏    | )       | <b>O'Priv</b> | ate Mess      | age    |                | +          | Public I       | Message        |             |                       |               |
| 4                       |              |         |               |               |        |                | ount: 3    |                |                |             |                       | Count:        |
|                         | New State    |         |               |               |        | Renaulas and   |            | and the second |                | 1.0         | N.                    |               |
|                         | Timeoff Requ | uest Ap | proval        | >             |        |                | +          |                |                | C VA        |                       |               |
|                         |              |         |               |               |        | с              | ount: 0    |                |                |             | / with                | and the       |
|                         | 102848       |         | 3.25          |               |        | and the second |            |                |                |             | Province of           | 19-28-        |
|                         |              |         |               |               |        |                |            |                |                |             | a anna the            |               |

Should you require assistance using these instructions or employee self-service in general, please contact <u>HR@moravian.edu</u> or call 610-861-1527.

8. Change the "Pay Period" to the correct date by clicking on the drop down menu.

| = Aascentis                                                              | A ★ OSummary ★                                                  | •                              | Fri Jun 10, 2022 10:19:26 AM<br>Benny Mascot (520984) | 🕘  😣 ල 🖱            |
|--------------------------------------------------------------------------|-----------------------------------------------------------------|--------------------------------|-------------------------------------------------------|---------------------|
| Summary                                                                  |                                                                 |                                |                                                       |                     |
| Pay Period:<br>Student/Salaried EEs +                                    | Date Selection:<br>Surrent Pay Period 🗘 ແ 05/28/2022 (Sat) - 06 | /10/2022 (Fri) 🔶 📄 🖬 Last upda | ated: Friday, 06/10/2022 10:18 A                      | M Update Exchedules |
| O Home Group Filter ── Approval Group Fi                                 | lter                                                            |                                |                                                       |                     |
| Group / Filter By: All 🛟                                                 | Employee Search 🛟                                               | Go                             |                                                       |                     |
| Status Filter: All \$                                                    | Active Only Approval Groups ( Superv                            | sor 520984) [ Pay Type 🔻       |                                                       |                     |
| Unopened Timesheets: 1 Open all timesh<br>Opened Timesheets: 0 Save Appr | ove this Page                                                   |                                |                                                       |                     |
| ID <sup>▲</sup> Name Sch.Hr                                              | Reg.Hr OT-1 OT-2                                                | Apprv<br>Grp REGH              | OT-1 OT-2                                             | Timesheet Status    |

9. You will now be able to toggle back and forth between pay periods to see employees or student workers